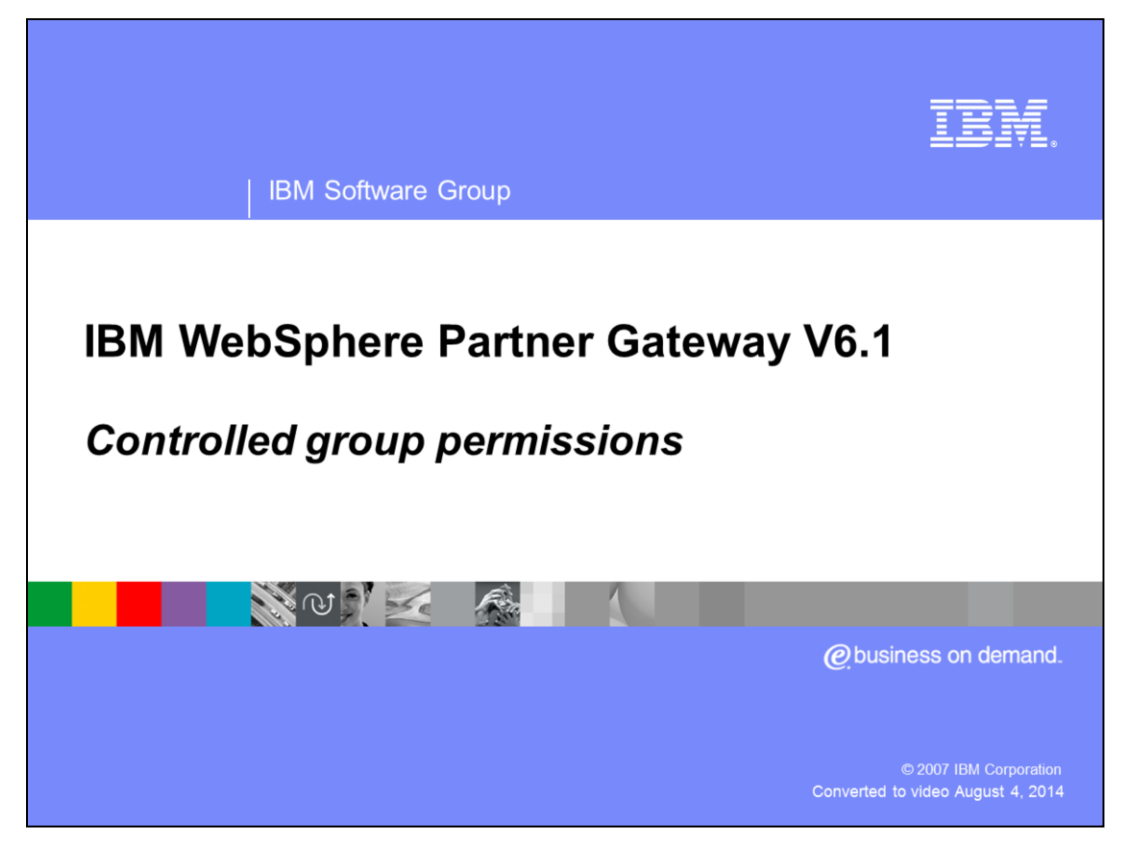

This presentation provides details on the how to assign permissions based on groups

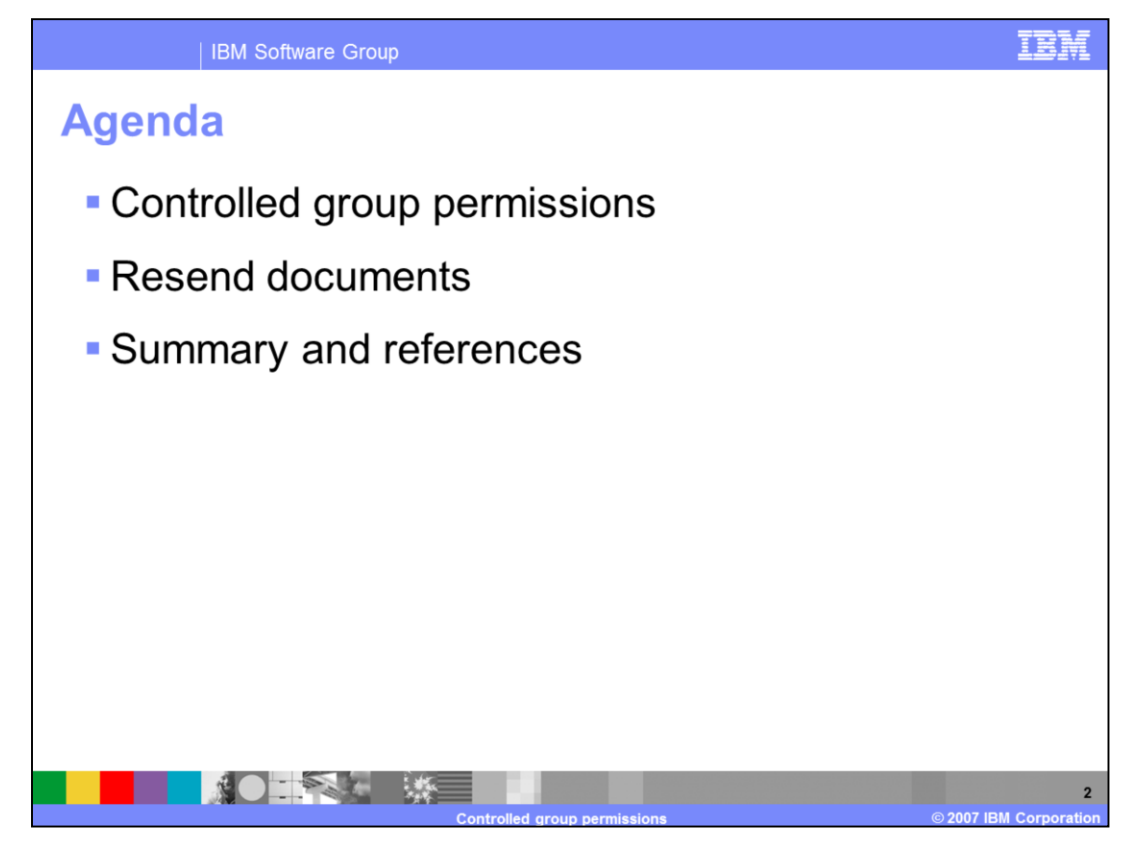

WebSphere<sup>®</sup> Partner Gateway has included support for creating groups in version 6.1. So you can now create users and make them part of groups. The support for groups functionality enables you to now assign permissions for various functions available as modules at group level. This presentation discusses assigning permissions on resend documents module as an example.

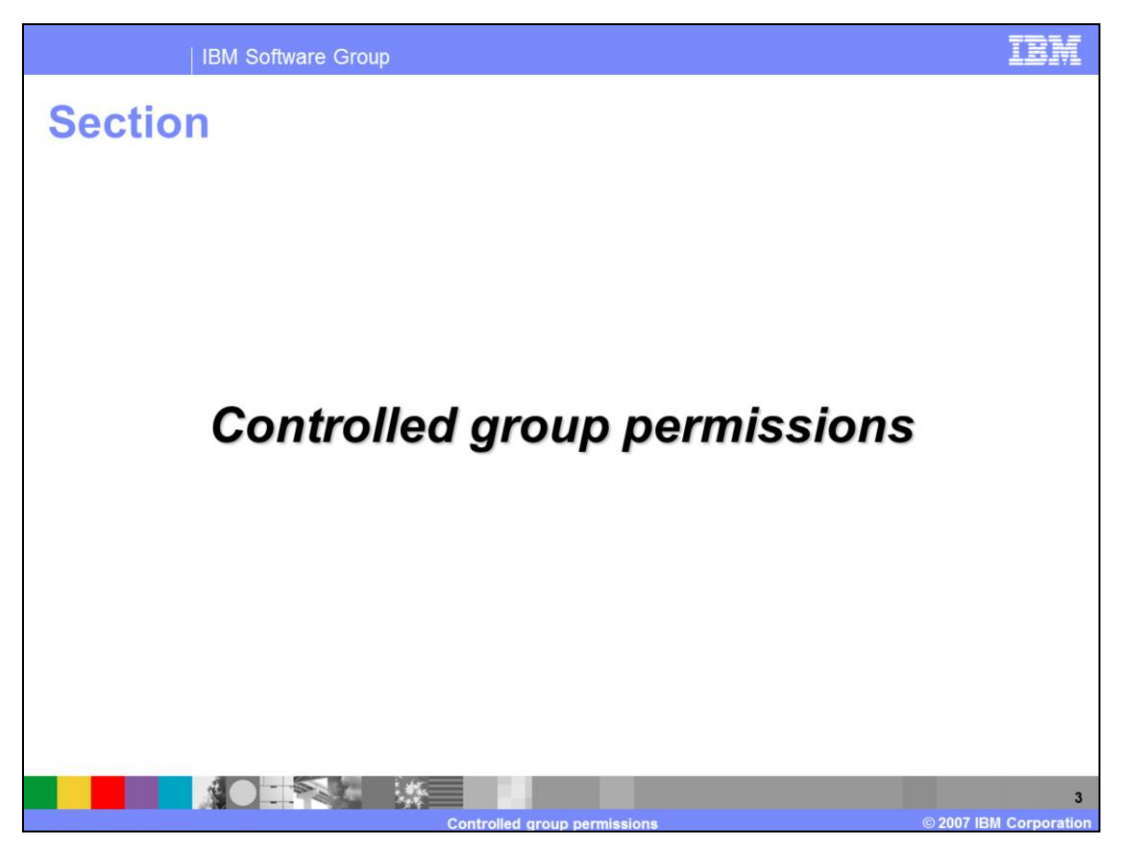

The next section provides details on the various levels that permissions can be set on the modules.

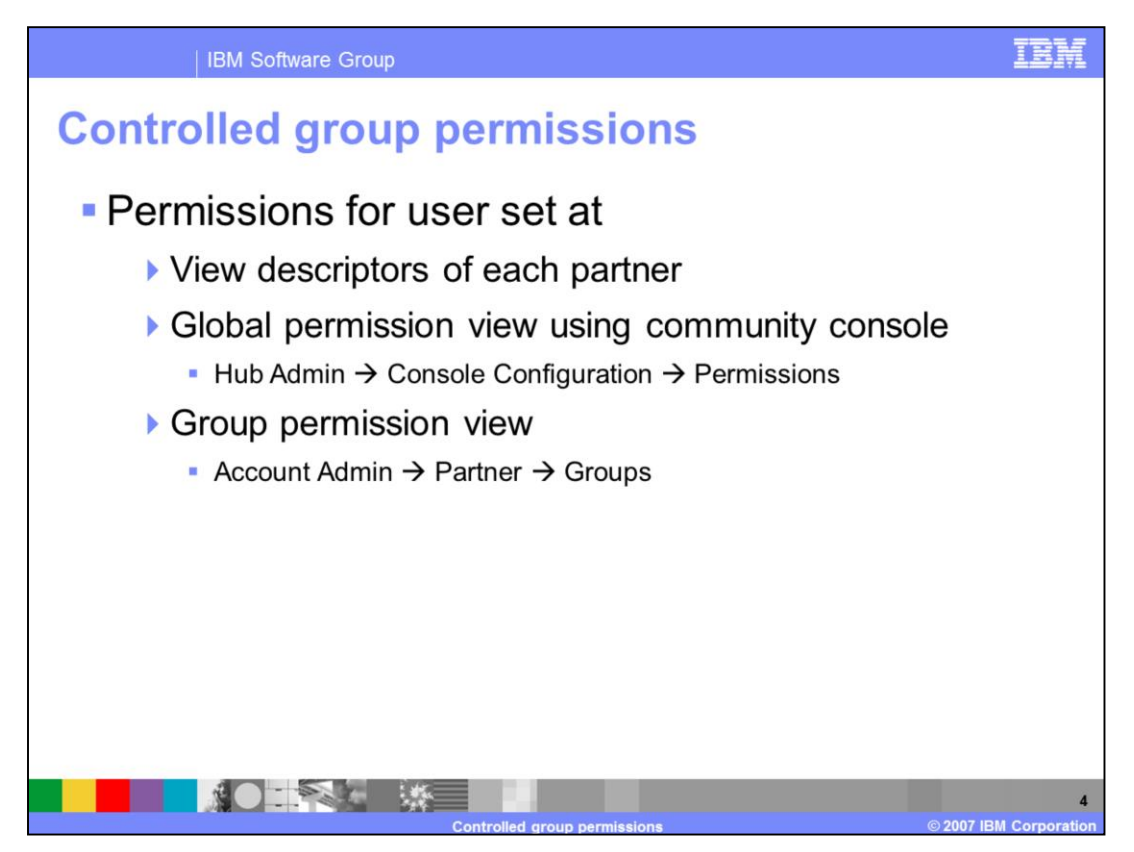

The top most permission setting, view descriptors, is static and the remaining two settings are dynamic. The view descriptors are hard coded and the partners of each partner type are eligible to view the screens as mentioned in the descriptors. The view descriptors are pre defined and cannot be changed during runtime.

The next level permission is set at global permission view. This view will be available only for Operator users as only the operator descriptor has this view. You can login as hubadmin user and navigate to Hub Admin  $\rightarrow$  Console Configuration  $\rightarrow$  Permissions screen to enable or disable modules. Once a module is enabled, that particular module can be assigned permissions on at the group level.

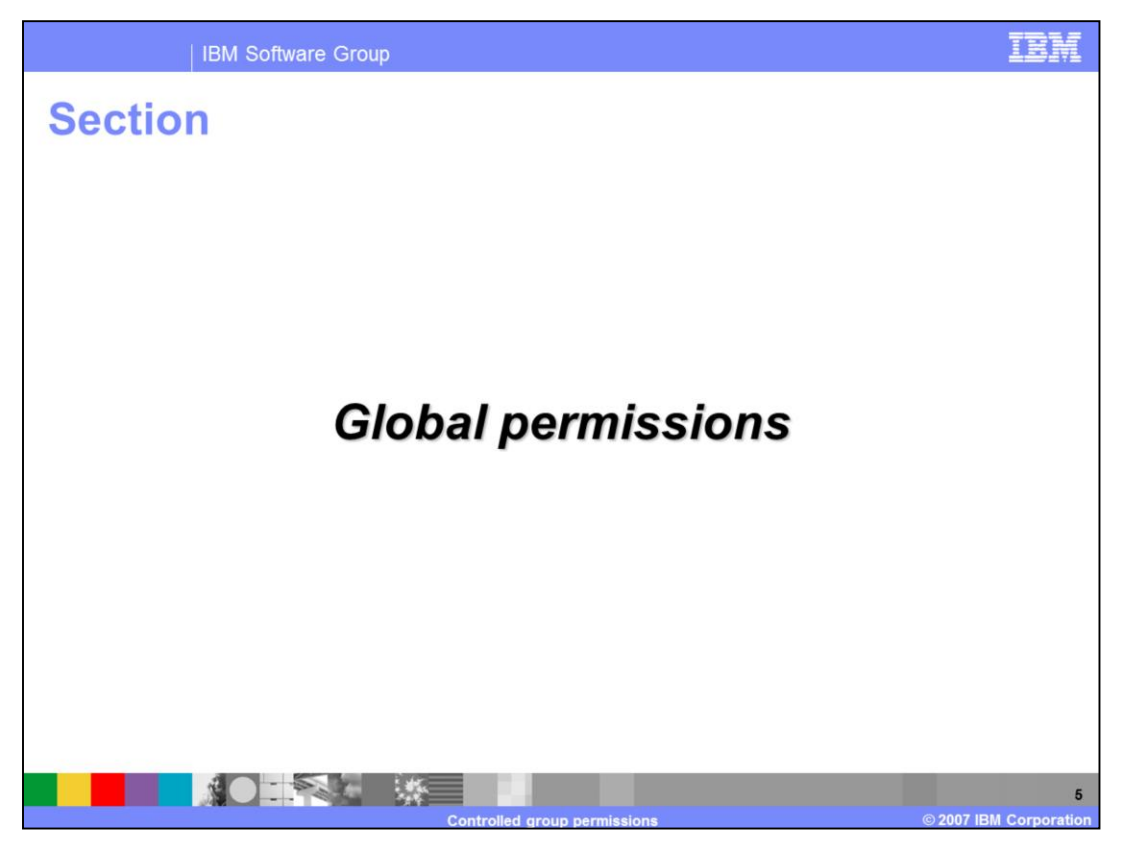

The next section provides details on how and where you can configure permissions on various modules.

|                                                                                                    | IBM Software Group                                                                                                    |                                                                                                    | 12                                                                                                    |
|----------------------------------------------------------------------------------------------------|----------------------------------------------------------------------------------------------------|----------------------------------------------------------------------------------------------------|----------------------------------------------------------------------------------------------------|
| lob                                                                                                  | oal permission                                                                                                    | ons                                                                                                    |                                                                                                    |
| Glo                                                                                                  | obal permission                                                                                                    | view using community con                                                                                                    | sole                                                                                                    |
| )                                                                                                    | Hub Admin $\rightarrow$ Co                                                                                                    | onsole Configuration $\rightarrow$ Permis                                                                                                    | sions                                                                                                    |
| )                                                                                                    | View only availab                                                                                                    | le to Hubadmin Operator grou                                                                                                    | p users                                                                                                    |
| 1                                                                                                    | Used to enable n                                                                                                    | nodules                                                                                                    |                                                                                                    |
|                                                                                                    |                                                                                                    |                                                                                                    |                                                                                                    |
| ub Configura                                                                                         | tion Console Configuration                                                                                                    | t Partner Simulator   System Administration   Wizards                                                                                                    | Logout                                                                                                    |
| ermissions                                                                                           | Password Policy 1 Locale Configuration                                                                                                    | hubadmin user can globally                                                                                                    |                                                                                                    |
|                                                                                                    |                                                                                                    |                                                                                                    |                                                                                                    |
|                                                                                                    |                                                                                                    | enable the modules which Language Locale: en_US   Form                                                                                                    | mat Locale: en_US   Time Zone: UTC (GMT                                                                                                    |
| Permi                                                                                                | ssion List                                                                                                    | enable the modules which<br>would then be available to set<br>permissions on                                                                                                    | mat Locale: en_US   Time Zone: UTC (GMT<br>Welcome, Hub Administr                                                                                                    |
| Permi                                                                                                | ssion List                                                                                                    | enable the modules which<br>would then be available to set<br>permissions on                                                                                                    | mat Locale: en_US   Time Zone: UTC (GMT<br>Welcome, Hub Administr                                                                                                    |
| Permi                                                                                                | Action Module Name                                                                                                    | enable the modules which<br>would then be available to set<br>permissions on<br>Action Handlers Manager                                                                                                    | mat Locale: en_US   Time Zone: UTC (GMT<br>Welcome, Hub Administr<br>:<br>Status<br>Disabled                                                                                                    |
| Permi                                                                                                | Action Actions                                                                                                    | enable the modules which<br>would then be available to set<br>permissions on<br>Action Handlers Manager<br>Action Manager                                                                                                    | mat Locale: en_US   Time Zone: UTC (GMT<br>Welcome, Hub Administr<br>Status<br>Disabled<br>Disabled                                                                                                    |
| Permi                                                                                                | Action Actions<br>Address                                                                                                    | enable the modules which<br>would then be available to set<br>permissions on<br>Action Handlers Manager<br>Action Manager<br>Address Manager                                                                                                    | mat Locale: en_US   Time Zone: UTC (GMT<br>Welcome, Hub Administr<br>Status<br>Disabled<br>Enabled<br>Enabled                                                                                                    |
| Permi<br>Q<br>Q<br>Q                                                                                 | Module Name<br>Action<br>Actions<br>Address<br>Alerts                                                                                                    | enable the modules which<br>would then be available to set<br>permissions on                                                                                                    | mat Locale: en_US   Time Zone: UTC (GMT<br>Welcome, Hub Administr<br>Status<br>Disabled<br>Enabled<br>Enabled<br>Enabled                                                                                                    |
| Permi                                                                                                | Action Action Action Action Actions Address Alerts Archiver                                                                                                    | enable the modules which<br>would then be available to set<br>permissions on Description Action Handlers Manager Action Manager Address Manager Aldress Manager Aldres Manager Archiver                                                                                                    | mat Locale: en_US   Time Zone: VTC (GMT<br>Welcome, Hub Administr<br>Status<br>Disabled<br>Disabled<br>Enabled<br>Disabled<br>Disabled                                                                                                    |
| Permi                                                                                                | Module Name<br>Action<br>Actions<br>Address<br>Alerts<br>Archiver<br>AS Viewer                                                                                                    | enable the modules which<br>would then be available to set<br>permissions on  Description  Action Handlers Manager  Action Manager  Address Manager  Alser Manager  Archiver  AS Viewer                                                                                                    | mat Locale: en_US   Time Zone: UTC (GMT<br>Welcome, Hub Administr<br>Status<br>Disabled<br>Disabled<br>Enabled<br>Enabled<br>Enabled<br>Enabled<br>Enabled                                                                                              |
| Permi                                                                                                | Module Name<br>Action<br>Actions<br>Address<br>Alerts<br>Archiver<br>AS Viewer<br>B2B Capabilities                                                                                                    | enable the modules, which<br>would then be available to set<br>permissions on<br>Action Handlers Manager<br>Action Manager<br>Address Manager<br>Alert Manager<br>As Viewer<br>B2B Capability Manager                                                                                                    | mat Locale: en_US   Time Zone: UTC (GMT<br>Welcome, Hub Administr<br>Disabled<br>Disabled<br>Enabled<br>Enabled<br>Enabled<br>Enabled<br>Enabled<br>Enabled<br>Enabled                                                                                  |
| Permi<br>Q<br>Q<br>Q<br>Q<br>Q<br>Q<br>Q<br>Q<br>Q<br>Q<br>Q<br>Q<br>Q<br>Q<br>Q<br>Q<br>Q<br>Q<br>Q | Action<br>Action<br>Actions<br>Address<br>Alerts<br>Archiver<br>AS Viever<br>AS Viever<br>B2B Capabilities<br>Certificates                                                                                                    | enable the modules which<br>would then be available to set<br>permissions on<br>Action Handlers Manager<br>Action Handlers Manager<br>Address Manager<br>Address Manager<br>Address Manager<br>Activer<br>As Viewer<br>B2B Capability Manager<br>Carbicate Manager                                                                                                    | mat Locale: en_US   Time Zone: UTC (GMT<br>Welcome, Hub Administs<br>Status<br>Disabled<br>Disabled<br>Enabled<br>Enabled<br>Enabled<br>Enabled<br>Enabled<br>Enabled<br>Enabled                                                                        |
| Permi                                                                                                | Action<br>Action<br>Actions<br>Address<br>Alerts<br>Archiver<br>AS Viewer<br>B2B Copabilities<br>Certificates<br>Conrection Profile                                                                                             | enable the modules' which<br>would then be available to set<br>permissions on<br>Action Handlers Manager<br>Action Manager<br>Action Manager<br>Address Manager<br>Address Manager<br>As Viewer<br>B2B Capability Manager<br>Centricate Manager<br>Connection Profile Manager                                                                                                    | mat Locale: en_US   Time Zone: VTC (GMT<br>Welcome, Hub Administr<br>Status<br>Disabled<br>Disabled<br>Enabled<br>Enabled<br>Enabled<br>Enabled<br>Enabled<br>Enabled<br>Enabled<br>Disabled                                                            |
| Permi                                                                                                | Module Name<br>Action<br>Actions<br>Address<br>Alerts<br>Archiver<br>AS Viewer<br>B2B Capabilities<br>Certificates<br>Connection Profile<br>Contacts                                                                            | enable the modules, which<br>would then be available to set<br>permissions on<br>Action Handlers Manager<br>Action Manager<br>Action Manager<br>Address Manager<br>Alert Manager<br>Ast Wever<br>B2B Capability Manager<br>Centricate Manager<br>Connection Profile Manager                                                                                                    | mat Locale: en_US   Time Zone: UTC (GMT<br>Welcome, Hub Administr<br>Disabled<br>Disabled<br>Enabled<br>Enabled<br>Enabled<br>Enabled<br>Enabled<br>Enabled<br>Enabled<br>Enabled<br>Enabled<br>Enabled<br>Enabled<br>Enabled                           |
| Permi                                                                                                | Action<br>Action<br>Actions<br>Address<br>Alerts<br>Archiver<br>AS Viever<br>AS Viever<br>B2B Capabilities<br>Certificates<br>Connection Profile<br>Contracts<br>Control Number Initialization                                  | enable the modules' which<br>would then be available to set<br>permissions on<br>Action Handlers Manager<br>Action Handlers Manager<br>Action Manager<br>Address Manager<br>Address Manager<br>Address Manager<br>Activitier<br>As Viewer<br>B2B Capability Manager<br>Connection Profile Manager<br>Connection Profile Manager<br>Contact Manager                                             | mat Locale: en_US   Time Zone: VTC (GMT<br>Welcome, Hub Administr<br>Disabled<br>Disabled<br>Enabled<br>Enabled<br>Enabled<br>Enabled<br>Enabled<br>Enabled<br>Enabled<br>Enabled<br>Enabled<br>Disabled<br>Enabled<br>Disabled                         |
| Permi                                                                                                | Module Name Action Action Action Actions Address Address Address Archiver AS Viewer B2B Copabilities Certificates Connection Profile Contacts Connection Profile Contacts Control Number Initialization Current Control Numbers | enable the modules' which<br>would then be available to set<br>permissions on<br>Action Handlers Manager<br>Action Manager<br>Action Manager<br>Address Manager<br>Address Manager<br>Address Manager<br>Activer<br>AS Viewer<br>B2B Capability Manager<br>Control Manager<br>Contection Profile Manager<br>Control Number Initialization Manager<br>Currer Cortrol Numbers Manager            | mat Locale: en_US   Time Zone: VTC (GMT<br>Welcome, Hub Administr<br>Status<br>Disabled<br>Disabled<br>Enabled<br>Enabled<br>Enabled<br>Enabled<br>Enabled<br>Enabled<br>Enabled<br>Enabled<br>Disabled<br>Disabled<br>Disabled<br>Disabled<br>Disabled |
| Permi                                                                                                | Module Name Action Action Actions Address Address Address Archiver AS Viewer AS Viewer B2B Copabilities Centificates Connection Profile Contacts Contects Control Number Initialization Current Control Numbers Destination     | enable the modules' which<br>would then be available to set<br>permissions on<br>Action Handlers Manager<br>Action Manager<br>Action Manager<br>Address Manager<br>Address Manager<br>Address Manager<br>As Viewer<br>B2B Capability Manager<br>Cantedian Manager<br>Contection Profile Manager<br>Contect Manager<br>Control Number Initialization Manager<br>Current Control Numbers Manager | mat Locale: en_US   Time Zone: UTC (GMT<br>Welcome, Hub Administs<br>Disabled<br>Disabled<br>Enabled<br>Enabled<br>Enabled<br>Enabled<br>Enabled<br>Disabled<br>Disabled<br>Disabled<br>Disabled<br>Disabled<br>Disabled<br>Disabled                    |

Global permission view is only available for the Hub Operator Group users. By default hubadmin user has the authority to enable or disable modules. You can log into the community console and navigate to Hub Admin  $\rightarrow$  Console Configuration  $\rightarrow$  Permissions screen to enable or disable the various modules. Once you enable a particular module, that module will be available in the Group permissions view so you can assign permissions to a group on that module. Some modules are restricted to certain members of the hub community (for example, the hub administrators, like hubadmin). Therefore, even if you enable one of these modules for use by a partner, the module will not be displayed on the Group Details page for the partner.

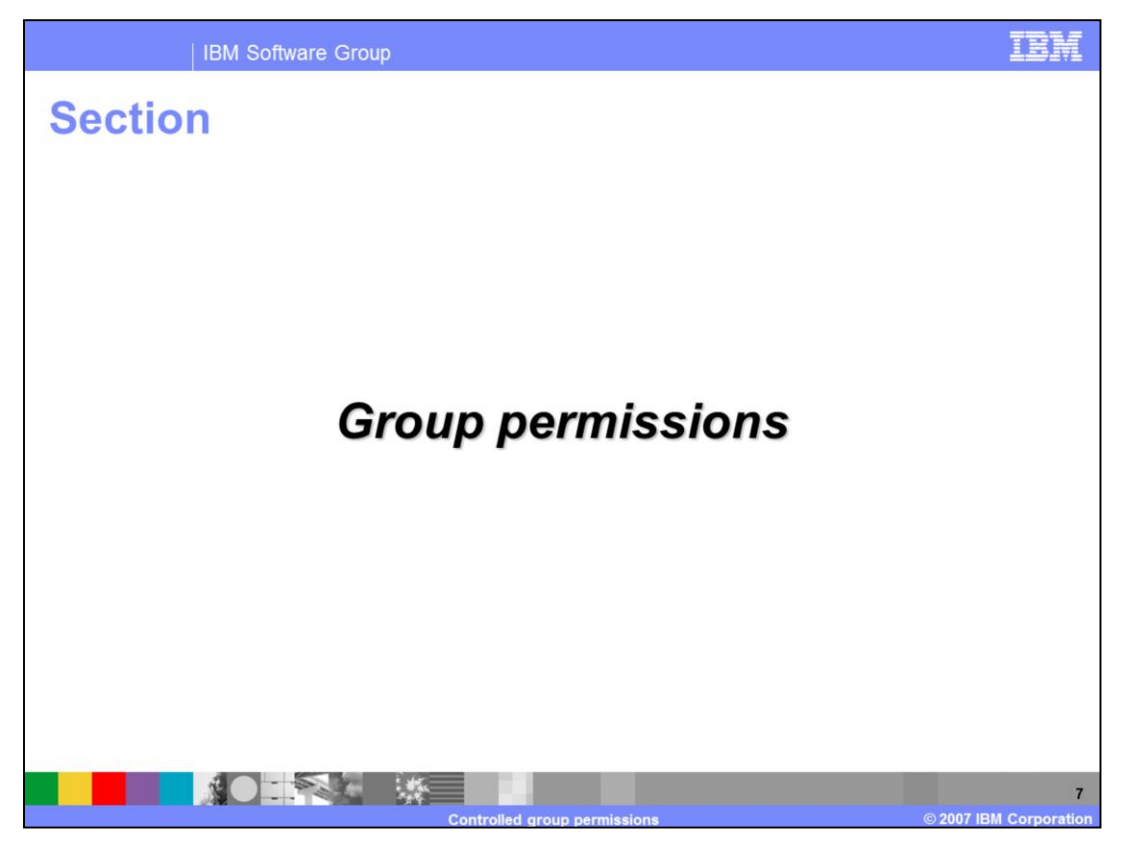

The next section provides details on the group level permissions

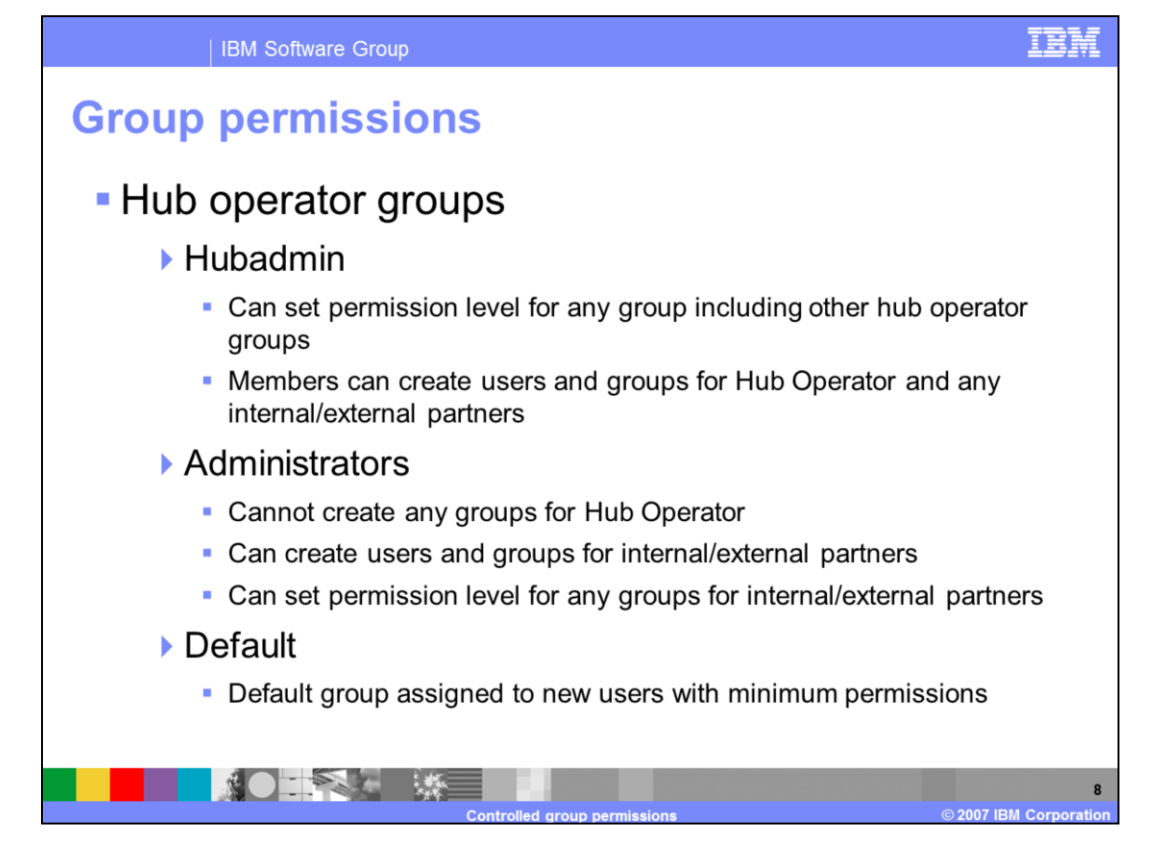

By default, Hub Operator has three groups defined. They are Hubadmin, Administrators and Default.

In V6.0 hubadmin user was the only user name with super user administration permissions. In WebSphere Partner Gateway V6.1, groups can be created so that all of the users who are members of the Hubadmin group can have super user permissions. This allows for many people to share hubadmin responsibilities while maintaining password security. Member of Hubadmin group can create users and groups for Hub Operator and any internal or external partners. They can also set permissions for any group including the hub operator groups.

For Hub Operator, a user called Admin is created and is made a member of Administrators group. Members of the Administrators group cannot create any groups for the Hub Operator. They can create users and groups and set group permissions for internal or external partners.

Any new users created will be made part of the Default group.

| 1                                   | BM Software Gro                  | qı                                                                                       | IDM IDM                                                            |
|-------------------------------------|----------------------------------|------------------------------------------------------------------------------------------|--------------------------------------------------------------------|
| Group p                             | permiss                          | ions                                                                                     | Hubadmin group<br>Profile > Hub Operator > Group Memberships -     |
| Profile - Hub Operator - Group List |                                  | Only users belonging to<br>tubadmin group can<br>reate new groups for<br>ne Hub Operator | Users Not in Group Users In Group<br>Admin Admin Admin Admin Admin |
|                                     | Name                             | Oreat     Description     Group     Creat                                                | Administrator group                                                |
| Adminis                             | trators Administrators Group for | nub Operator System                                                                      | Profile + Hub Operator + Group Memberships +                       |
| P 9 8 Huddon                        | in Mubadmin group for Hub        | Operator - System                                                                        | Users Not in Group                                                 |
| Profile > Hu                        | b Operator <b>،</b> User Li      | st                                                                                       | hubadmin<br>21                                                     |
|                                     |                                  |                                                                                          | Default group                                                      |
|                                     | Hear Namo                        | Eull Name                                                                                | Profile , Hub Operator , Group Memberships ,                       |
| P 🍋                                 | Admin                            | Administrator for Hub Operator                                                           |                                                                    |
| P &                                 | admin1                           | admin1                                                                                   | Users Not in Group Users In Group                                  |
| D 🔒                                 | hubadmin                         | Hub Administrator                                                                        | Admin Admin Admin Admin                                            |
|                                     |                                  |                                                                                          | X X                                                                |
|                                     |                                  | Controlled group permissions                                                             | © 2007 IBM Corporation                                             |

This slide shows the screen capture of default groups for the Hub Operator and the users of the groups. The system automatically creates the Administrator and Default groups with default permission settings. The Hub Administrator group has an additional group, Hubadmin. Default permission settings can be overridden by the hubadmin user. In the case of the Hub Operator partner, two administrative users are automatically created at install time: an Admin user and the hubadmin user.

| Group                                                   | permiss             | sions                                |            |                            |                                         |           |          |
|---------------------------------------------------------|---------------------|--------------------------------------|------------|----------------------------|-----------------------------------------|-----------|----------|
| Profile • Hub Operator •                                | Group List          |                                      |            | Welcome, Hub Admin         |                                         |           |          |
|                                                         |                     |                                      |            | - Create                   |                                         |           |          |
|                                                         | Name                | Description                          |            | Group Type                 |                                         |           |          |
| ۵ 🖇 🖗                                                   | Administrators A    | dministrators Group for Hub Operator |            | System                     |                                         |           |          |
| ۵ 🔒 🚨                                                   | Default D           | efault Group for Hub Operator        |            | System                     |                                         |           |          |
|                                                         | Hubadmin H          | ubadmin group for Hub Operator       |            | System                     |                                         |           |          |
| Kodul<br>Event Codes<br>Document Viewer<br>Event Viewer | le Rame             | No Access Read Only                  | Read/Write |                            |                                         |           |          |
| Document Volume Report<br>Partners                      |                     | Click to view the group              | :          |                            |                                         |           |          |
| Users<br>Contacts                                       |                     | permissions                          | :          | Hodels Name                | No. Account                             | Read Only | Read (Mr |
| Document Analysis                                       | Hubadmin group      |                                      |            | Document Viewer            | NV ALLESS                               | •         | NCDU/WT  |
| Alens<br>Groups                                         | nermissions         |                                      | :          | Event Viewer               |                                         | 1.1       |          |
| Partner Connections                                     | permissions         |                                      | 1 (C)      | Document Volume Report     |                                         |           |          |
| Certificates<br>Rosettaliet Viewer                      |                     |                                      |            | Dars                       |                                         |           |          |
|                                                         |                     |                                      |            | Contacto                   |                                         | 1.0       |          |
| 5 Modul                                                 | le Name No          | Access Read Only                     | Read/Write | Document Analysis          |                                         | 1.1       |          |
| Document Viewer                                         |                     |                                      |            | Aets                       |                                         |           |          |
| Document Volume Report                                  |                     |                                      |            | Partner Connections        |                                         |           |          |
| Partners                                                |                     |                                      | 100 C      | Certificates               | Default group                           |           |          |
| Users                                                   |                     |                                      | •          | Rosetalist Vever           | permissions                             |           |          |
| Contects<br>Document Analysis                           |                     |                                      |            | Destinations               |                                         | <u> </u>  |          |
| Alerts                                                  |                     |                                      |            | Exclusion List             |                                         | 1.1       |          |
| Groups                                                  |                     |                                      |            | Test Partner Connection    |                                         |           |          |
| Partner Connections                                     |                     |                                      | •          | Destruction Queue          |                                         |           |          |
| Certificates                                            | Administrators grou | IP                                   |            | ADD THE<br>ADD Completions |                                         |           |          |
| Destinations                                            | permissions         |                                      |            | Initiate Document Row      |                                         |           |          |
| Exclusion List                                          |                     |                                      |            | View Document Rows         |                                         |           |          |
| Test Partner Connection                                 |                     |                                      |            | AS Vever                   |                                         |           |          |
| Destination Queue                                       |                     |                                      | 100 C      | Locale Configuration       | 100 C                                   |           |          |
| Address                                                 |                     |                                      |            | Action                     | 1 A A A A A A A A A A A A A A A A A A A |           |          |
| B2B Capabilities                                        |                     |                                      |            | EDI Rejected Report        | 1 A A A A A A A A A A A A A A A A A A A |           |          |
| View Document Flow                                      |                     |                                      |            | EDI FA Overdue Report      | 1 A 4 4 4 4 4 4 4 4 4 4 4 4 4 4 4 4 4 4 |           |          |
| AS Viewer                                               |                     |                                      |            |                            |                                         |           |          |
| Locale Configuration                                    |                     |                                      |            | 1                          |                                         |           |          |
| Artise                                                  |                     |                                      |            | 1                          |                                         |           |          |
|                                                         |                     |                                      |            |                            |                                         |           |          |

The screen capture on the slide shows the permissions of a group on modules enabled globally. The default group has the minimum set of permissions. Users of the Administrator or Hubadmin group can change permissions for the Default group.

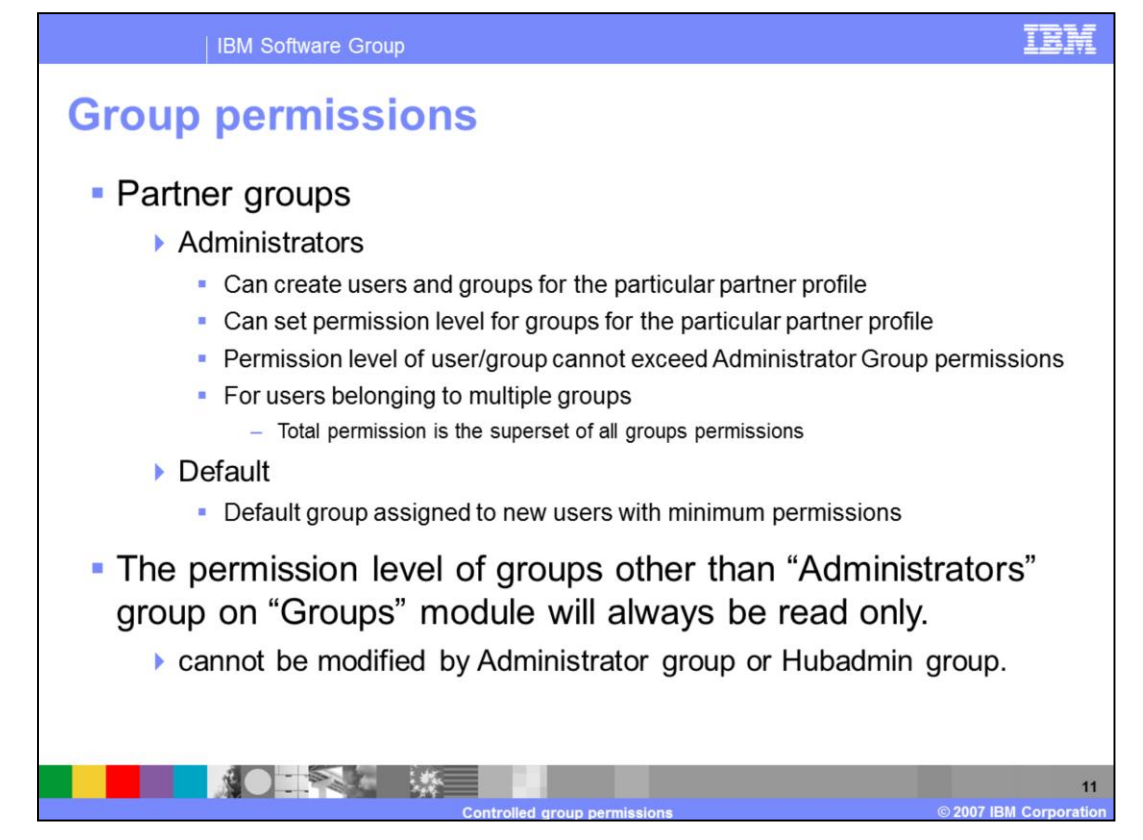

When you create a Trading Partner, there are two groups, Administrators and Default, created by default.

- For a Trading Partner, members of the Administrators group can create users and groups for that Trading Partner only. The permissions for groups that are created for the partner are limited to those permissions (and security levels) that the admin group has. Only members of the Administrators group can add user members to groups for that partner.
- When an internal or external partner's administrators group has a permission taken away or reduced in security level, the same permission is taken away or reduced in level on any other groups that have been created for that partner. At any point of time, the permission level of a group of an internal or external partner can not exceed than that of administrator group for that partner. If a user belongs to more than one group then the total permissions is a superset of the group membership. If the same permission is in more than one of the group memberships the highest security level for that permission will apply.
- For example if "Contact" permission is in Group A with read only security level and "Contact" permission is in Group B with read and write security level. User A belongs to both Group A and Group B, then User A for "Contact" will have read and write security level. The permission level of groups other than "Administrator" group on "Groups" will always be read only. This state can not be modified by administrator group or

hubadmin group.

|                                             |                        |                                 |                                      |                                                                                                    |                                                                                                    | IBM                                                                                                    |
|---------------------------------------------|------------------------|---------------------------------|--------------------------------------|----------------------------------------------------------------------------------------------------|----------------------------------------------------------------------------------------------------|----------------------------------------------------------------------------------------------------|
| permiss                                     | ions                   |                                 |                                      |                                                                                                    |                                                                                                    |                                                                                                    |
| Profile > Partner1 > G                      | roup List              |                                 |                                      |                                                                                                    |                                                                                                    |                                                                                                    |
|                                             |                        | Name                            |                                      | Description                                                                                                    |                                                                                                    |                                                                                                    |
| P 🕯 🔣                                       | Administ               | trators                         | Administrators Group fo              | r Partner1                                                                                                    |                                                                                                    |                                                                                                    |
| 🔑 🧯 <table-of-contents></table-of-contents> | Default                |                                 | Default Group for Partn              | erl                                                                                                    |                                                                                                    |                                                                                                    |
| No Access                                   | Read Only              | Read/Write                      |                                      |                                                                                                    |                                                                                                    |                                                                                                    |
|                                             |                        |                                 | Document Viewer                      | No Access                                                                                                    | Read Only<br>@                                                                                                    | Read/Write                                                                                                    |
|                                             |                        |                                 | Event Viewer                         | c                                                                                                    | 8                                                                                                    | C                                                                                                    |
|                                             |                        |                                 | Partners                             | c                                                                                                    | 8                                                                                                    | c                                                                                                    |
|                                             |                        | •                               | Users<br>Contacta                    | c                                                                                                    | 8                                                                                                    | e                                                                                                    |
|                                             |                        |                                 | Document Analysia                    | c c                                                                                                    | 8                                                                                                    | · ·                                                                                                    |
| ministrator Group                           |                        | •                               | Alets                                | Default Group                                                                                                    | 8                                                                                                    | C                                                                                                    |
| Permissions                                 |                        |                                 | Partner Connections                  | Permissions                                                                                                    | 8                                                                                                    | · ·                                                                                                    |
|                                             |                        |                                 | Certificates                         | 1 er missions                                                                                                    | 8                                                                                                    | <u> </u>                                                                                                    |
|                                             |                        |                                 | Cestinations                         | c                                                                                                    | 9                                                                                                    | 0                                                                                                    |
|                                             |                        |                                 | Test Partner Connection              | c                                                                                                    | 8                                                                                                    | <u> </u>                                                                                                    |
|                                             |                        | •                               | 828 Capabilities                     | c                                                                                                    | 9                                                                                                    | c                                                                                                    |
|                                             |                        |                                 | Initiate Document Flow               | c                                                                                                    | 8                                                                                                    | <u>c</u>                                                                                                    |
|                                             |                        |                                 | AS Viewer                            | c                                                                                                    | 8                                                                                                    | c                                                                                                    |
|                                             |                        |                                 | EDI Rejected Report                  | c                                                                                                    | 9                                                                                                    | C                                                                                                    |
|                                             |                        |                                 | EDI PA Overdue Report<br>EBMS Viewer | C                                                                                                    | е<br>С                                                                                                    | c c                                                                                                    |
|                                             | Profile > Partner1 > G | Profile > Partner1 > Group List | Profile > Partner1 > Group List      | Profile > Partner1 > Group List          Name         Administrators         Administrators         Administrators         Administrators         Administrators         Default         Default         Default         Imministrator Group         Permissions         Imministrator         Imministrator         Group         Imministrator         Imministrator         Group         Imministrator         Imministrator         Group         Imministrator         Imministrator         Group         Imministrator         Imministrator <td>Profile &gt; Partner1 &gt; Group List          Name       Description         Mainistrators       Administrators         Administrators       Administrators         Mainistrators       Administrators         B       B         Default       Default         Default       Default         Permissions       Composition         Imministrator Group       Imministrators         Permissions       Composition         Imministrator Group       Composition         Permissions       Composition         Imministrator Group       Composition         Permissions       Composition         Imministrator Group       Composition         Imministrator Group       Composition         Imministrator Group       Composition         Imministrator Group       Composition         Imministrator Group       Composition         Imministrator Group       Composition         Imministrator Group       Composition         Imministrator Group       Composition         Imministrator Group       Composition         Imministrator Group       Composition         Imministrator       Composition         Imministrator       Composition         I</td> <td>Profile - Partner1 - Group List          Name       Description         Administrators       Administrators Group for Partner1         Image: Compare the state of the state of the state</td> | Profile > Partner1 > Group List          Name       Description         Mainistrators       Administrators         Administrators       Administrators         Mainistrators       Administrators         B       B         Default       Default         Default       Default         Permissions       Composition         Imministrator Group       Imministrators         Permissions       Composition         Imministrator Group       Composition         Permissions       Composition         Imministrator Group       Composition         Permissions       Composition         Imministrator Group       Composition         Imministrator Group       Composition         Imministrator Group       Composition         Imministrator Group       Composition         Imministrator Group       Composition         Imministrator Group       Composition         Imministrator Group       Composition         Imministrator Group       Composition         Imministrator Group       Composition         Imministrator Group       Composition         Imministrator       Composition         Imministrator       Composition         I | Profile - Partner1 - Group List          Name       Description         Administrators       Administrators Group for Partner1         Image: Compare the state of the state of the state |

The screen capture on the slide shows the permissions of a internal or external partner groups on modules enabled globally.

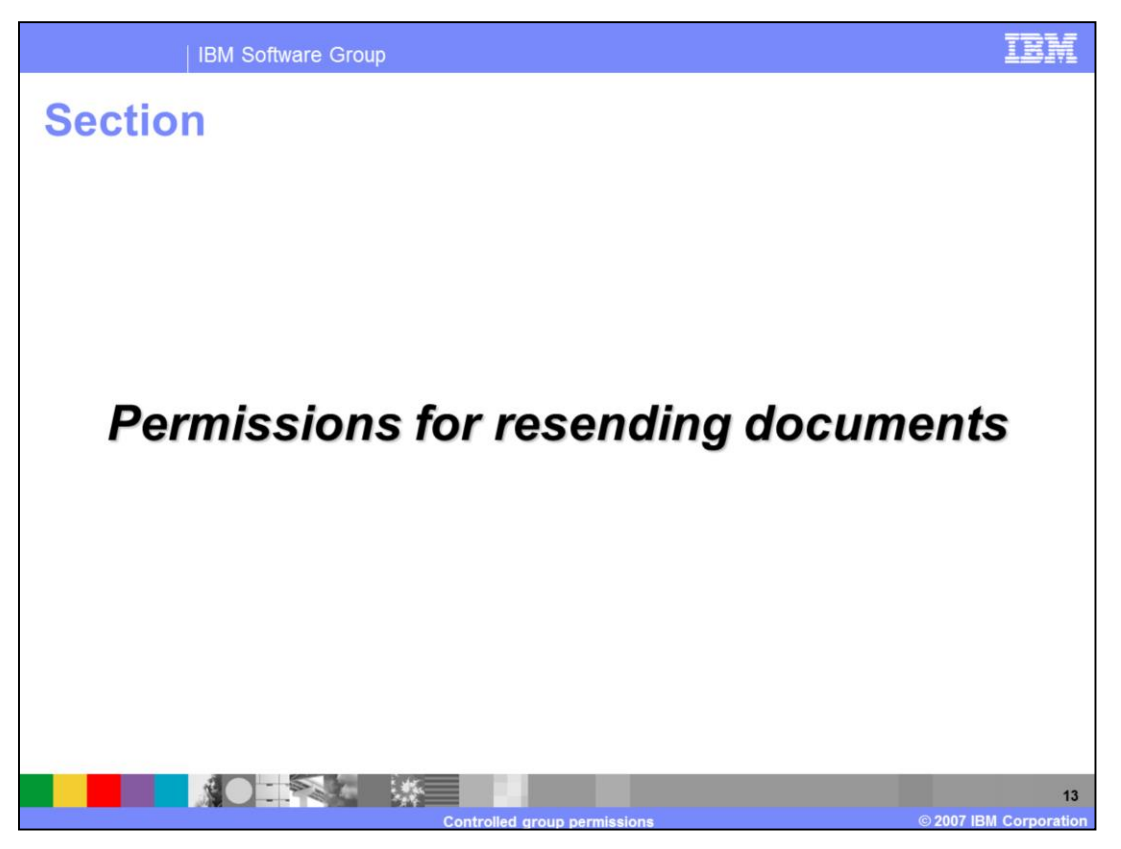

The next section walks you through the process of enabling permissions for a group on the Resend module which enables you to resend already processed documents from the document viewer.

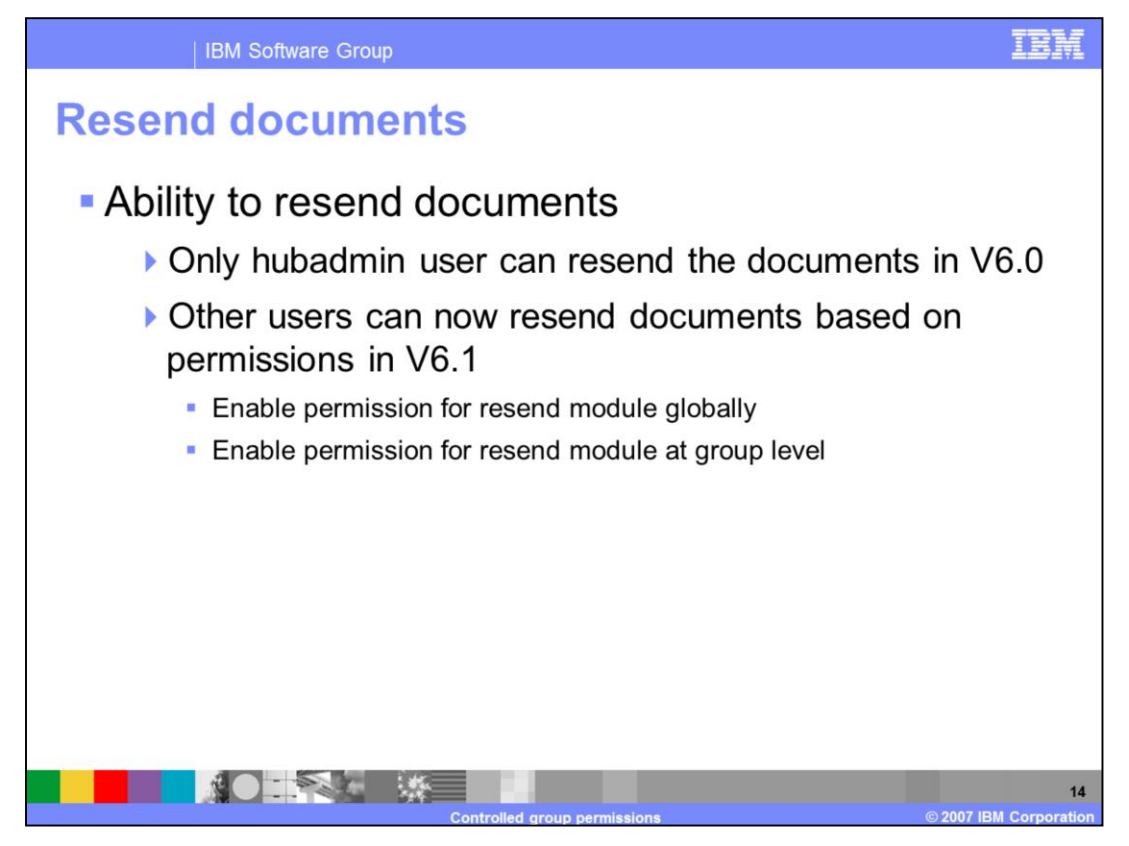

In V6.0 WebSphere Partner Gateway provides a resend feature with restricted access to hubadmin alone. With V6.1 you can now assign the permissions for resending documents to other users by setting permissions at group level on the "Resend Module" function.

| Res                                                                                                    | end do                                                                                                    | cuments                                                                                                    |                                                                                                    |                                                                                                    |
|----------------------------------------------------------------------------------------------------|----------------------------------------------------------------------------------------------------|----------------------------------------------------------------------------------------------------|----------------------------------------------------------------------------------------------------|----------------------------------------------------------------------------------------------------|
|                                                                                                    |                                                                                                    |                                                                                                    |                                                                                                    |                                                                                                    |
| • E                                                                                                    | nable pern                                                                                                    | nission for resend                                                                                                    | module "                                                                                                    | globally"                                                                                                    |
|                                                                                                    | <ul> <li>Log in as</li> <li>Navigate</li> </ul>                                                                                                    | hubadmin user<br>to Hub Admin $\rightarrow$ Co                                                                                                    | onsole Conf                                                                                                    | iguration $\rightarrow$ Permissions                                                                                                    |
|                                                                                                    | <ul> <li>Enable "F</li> </ul>                                                                                                    | Resend Module" pro                                                                                                    | pertv                                                                                                    | garadon y ronnicolone                                                                                                    |
|                                                                                                    |                                                                                                    |                                                                                                    | · · · · <b>·</b>                                                                                                    |                                                                                                    |
| Account Admin<br>Hub Configuratio<br>Permissions 1                                                                                                    | Viewers ( Tools <b>Y Hub Adesis</b> RosettaVet Pa     Sessed Poly ( Locale Configuration     Passed Poly ( Locale Configuration                                                                                                    | ther Smulter I System Administration I Waards                                                                                                    | Lop                                                                                                    |                                                                                                    |
| Account Admin<br>Hub Configuratio<br>Permissions                                                                                                    | 1. Viewers 1. Tools 9 Hals Adams Resettives in<br>1. Tonske Configuration<br>Parameter Rifey 1. Locks Configuration<br>sign List                                                                                                    | the Sinular - 1 Sylee Advantator - 1 Wards<br>Language Locale (1,15 - Parent Locale (1,17                                                                                                    | Lry<br>1 Tame Zanes Central Time (DHT<br>Walcome, Hub Admin                                                                                                    | Permission Detail                                                                                                    |
| Account Admin<br>Hub Configuratio<br>Permissions                                                                                                    | Viewers 1 Tools <b>Y Hulp Advise</b> Recentration Parameter Prime Parameter Prime V Lacade Configuration     Sign List     Module Name                                                                                                    | ter Secular - System Advocaterius - Waards<br>Language Landle (*,10) - Format Landle (*,10)<br>Description                                                                                                    | Leg<br>1 Tane Zanes Cantral Time (DPT<br>Welcome, Hub Admo<br>States                                                                                                    | Permission Detail                                                                                                    |
| Account Admin<br>Hub Configuration<br>Permissions 1                                                                                                    | Vienersi - Tenth <u>Trade Adviso</u> <u>Reset/Viele Tra</u> Constant Conferencement      Passend Parley - Locale Conference      store List      Module Name      Adline                                                                                                    | tree Senator - Taxien Admonstration - Examp<br>Language Locale on US   Forent Locale on US<br>Language Locale on US   Forent Locale on US<br>Admonstration Tendors Tenapor                                                                                                    | Le<br>1 Time Zone: Certra 17res (201<br>Welcane, Halk Adron<br>Status<br>Datated<br>Datated                                                                                                    | Permission Detail                                                                                                    |
| Account Admin<br>Mub Configuration<br>Permissions 1<br>Permissions<br>Permissions<br>Permissi | Viewen - 1 Tath - Teach Advance Resetuted Pa-<br>II - Consult Configuration     Teacer (Printy - Laste Configuration     Sign List     Module Rame     Advan     Advan                                                                                                    | the Secular - System Advocations - Waters<br>Language Locale (4.,10) - Parent Locale (4.,10)<br>Mart Handras Parajar<br>Advoc Hanger<br>Advoc Hanger                                                                                                    | Lin<br>1 Time Janes Central Time (2017)<br>Welsons, Hulh Johns<br>Status<br>Dealers<br>Dealers<br>Dealers                                                                                                    | Permission Detail                                                                                                    |
| Account Admin<br>rub Configuration<br>Permissions /<br>Permissions<br>Permission<br>Permission                                                                                                    | Viewer I Trimin Yanga Adama<br>E Canada Cardingwattan<br>Present Party - Landa Configuration<br>Same Anton<br>Adama<br>Adama<br>Adama<br>Adama<br>Adama                                                                                                    | teer Simular - Lypeen Admonstration - Linguage Londer m., 20 - Format Lander m., 20<br>Language Londer m., 20 - Format Lander m., 20<br>Description<br>Admonstration Principal<br>Admonstrationage<br>Admonstrationage<br>Admonstrationage                                                                                                    | Lit<br>1 Yean Zhani Cistiw Ying (Jiri<br>Welteren, Halt Adver<br><b>States</b><br>Dealer<br>Dealer<br>Ecalest<br>Ecalest                                                                                                    | Permission Detail      Module Name Resend module      Description Resend Documents Fel                                                         |
| Account Admin<br>Hub Configuration<br>Permissions 1<br>Permissions<br>P<br>P<br>P<br>P<br>P                                                                                                    | Voers 1 Ten Yang Alam Australia Pa<br>Scale Configuration     Research Configuration     Module Name     Annes     Annes     Anne      | the Social + System Advocations + Branch<br>Language Leader (1,10) + Period Leader (1,10)<br>Decolytion<br>Advoc transfer<br>Advoc transfer<br>Advoc transfer<br>Advoc transfer<br>Advoc transfer<br>Advoc transfer<br>Advoc transfer<br>Advoc transfer                                                                                                    | Lin<br>1 Year Jones Centrel Trins (2011<br>Weltome, Hulk Johns<br>State<br>Deated<br>Content<br>Content<br>Content<br>Content<br>Content                                                                                                    | Permission Detail<br>Module Name Resend module<br>Description Resend Documents Fei<br>Status & Enabled C Disabled                              |
| Account Admin<br>Hab Configuration<br>Permissioner                                                                                                    |                                                                                                    | tee Smither I System Admonstration - 1 Warels<br>Language Londer (*, 5)   Farment Lander (*, 5)<br>Description<br>Admin Hongar<br>Admin Hongar<br>Admin Hongar<br>Admin Hongar<br>Admin Hongar<br>Admin Hongar<br>Admin Hongar<br>Admin Hongar<br>Admin Hongar                                                                                                    | Lo<br>1 Tesso Zones Contro Time (UM<br>Walkness, Halk Advan<br>Dealers<br>Dealers<br>Ecologi<br>Control<br>Control<br>Control                                                                                                    | Permission Detail  Module Name Resend module Description Resend Documents Fel Status & Enabled Status Percent                                  |
| Account Admin<br>nob Carligurato<br>Permissa                                                                                                    | Voers 1 Ten Yeng Adam Australia Pa<br>Scalad Carlingvatus     Reserved Fally 1 Lands Configuration     Models Reserved     Adam     Adam     Adam     Adam     Adam     Adam     Adam     Scalad     Scalad     Configuration     Scalad     Configuration     Scalad     Configuration     Scalad     Configuration     Scalad     Configuration     Scalad     Scalad     Sca      | tee Simular 1 System Admonstration 1 Waters<br>Language Locale on UK 1 Format Locale on UK<br>Admin Hangar<br>Admin Hangar<br>Admin Hangar<br>Admin<br>Bio Response<br>Admin<br>Bio Response<br>Admin<br>Admin<br>Bio Response<br>Admin<br>Admin<br>Adm                                                                                                    | Lin<br>1 Time Anne: Certail Time (Cirr<br>Walkome, Halk Adver<br>Desteed<br>Desteed<br>Control<br>Control                                                         | Permission Detail<br>Module Name Resend module<br>Description Resend Documents Fei<br>Status & Enabled C Disabled<br>Save Cancel               |
| Account Admin<br>nub Carliquido<br>Permissions                                                                                                    | Veneral Trimin Veneral Annual Execution of the Constant Configuration Present Printy - Landa Configuration  Solut Lat  Module Name Advin Advin | the Smalar + System Advocaterias + Warels<br>Language Landler (*)()   Farenat Landler (*)()<br>Description<br>Advant Nonger<br>Advant Nonger<br>Advant Nonger<br>Advant Nonger<br>Advant Nonger<br>Advant Nonger<br>Advant Nonger<br>Carlinant Inseger<br>Description Hanger                                                                                                    | Lo Temo Americ Control Trons Control Westforms, Hulk Advance Westforms, Hulk Advance Statutor Control Control                                                                                                    | Permission Detail<br>Module Name Resend module<br>Description Resend Documents Fei<br>Status & Enabled C Disabled<br>Save Cancel               |
| Account Admin<br>Indi Carliguratio<br>Permissions                                                                                                    | Young Y Tang Adam     Young Adam     Young Ada    | tere librater + Tapens Admonstrater + Warels<br>Language Locale et(4)   Prevent Locale et(4)<br>Addres transport<br>Address transport<br>Address transport<br>Address Transport<br>Address Transport<br>Address Transport<br>Address<br>Balance<br>Balance<br>Address<br>Balance<br>Address<br>Balance<br>Balance<br>Balan                                                                                                    | Lin<br>1 Yana Zhana Carina Yana<br>Walkuma, Huki Ashan<br>Osakana<br>Osakana<br>Dalaha<br>Dalaha   | Permission Detail<br>Module Name Resend module<br>Description Resend Documents Fel<br>Status @ Enabled C Disabled<br>Save Cancel               |
| Account Admin<br>mit Carligarei<br>Permissions                                                                                                    | Veness : Yean Yean Alama Souther the  South Conference  Module Name Adde Adde Adde Adde Adde Adde Adde Ad                                                                                                    | the Smalar + System Advocations + Waters<br>Language Leader (*, 5) + Permet Leader (*, 5)<br>Description<br>Advocation Renger<br>Advocation Renger<br>Advocation<br>Advocation<br>Advocation<br>Renger<br>Renger<br>R | Lo<br>1 Tana Annes Carrel Vires (107<br>Wellstone, Hall Adam<br>Statist<br>Galand<br>Cashed<br>Cashed<br>Cas | Permission Detail<br>Module Name Resend module<br>Description Resend Documents Fel<br>Status @ Enabled C Disabled<br>Save Cancel<br>Fachle Na  |
| Account Admin<br>indi Configuration<br>Premission<br>P<br>P<br>P<br>P<br>P<br>P<br>P<br>P<br>P<br>P<br>P<br>P<br>P<br>P<br>P<br>P<br>P<br>P<br>P                                                                                                    | Yourney 1 Yangi Adama<br>Forenate Cardinguestes      Forenate Cardinguestes      Forenate Party 2 Janeit Configuration      Forenate Party 2 Janeit Configuration      Adama Adama       | ner dimiter + system Administration + travels<br>Language Londer m, Vill + Parent Lander m, Vil<br>Barn worden traveger<br>Administration - Stranger<br>Administration<br>Administration                                                                                                    | La<br>1 Yana Alawai Carter (1977<br>Welcome, Huk Adme<br>Status<br>Dealer<br>Califiel<br>Califiel                                                                                                    | Permission Detail<br>Module Name Resend module<br>Description Resend Documents Fel<br>Status @ Enabled C Disabled<br>Save Cancel<br>Enable the |

The Resend Module is disabled by default. Only hubadmin user can the permissions to resend a document by default. In order for you to be able to assign permissions for other users to resend documents, you have to log in as hubadmin user and enable the "Resend Module" globally. Once the Resend Module is enabled globally, the module will be displayed on the group permissions details page for the partner.

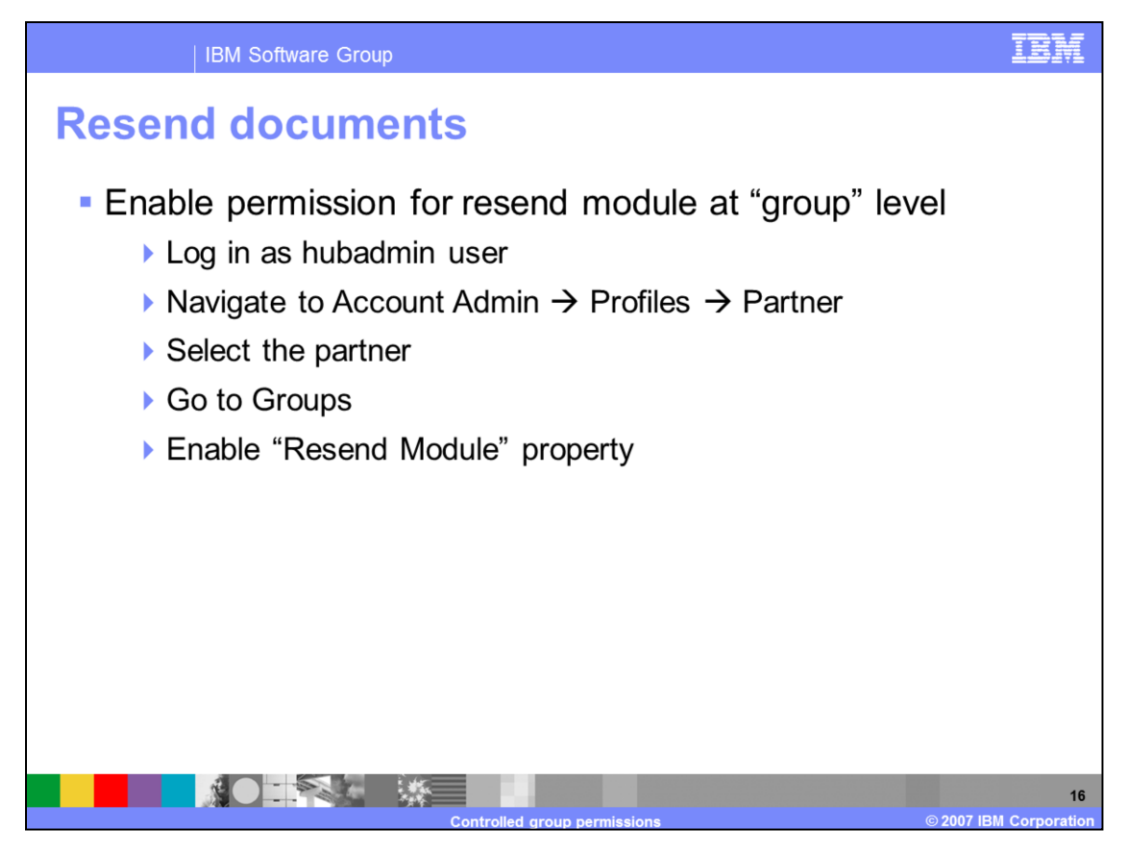

Once the Resend Module is enabled globally, you can assign persimmons on that module at the group level. Log in to the community console as hubadmin user, select the partner and the group that you want to assign permissions on the resend module. Go to the group detail page for the selected group and provide the read and write permissions on the Resend module property. All the users that belong to the group can now resend already processed documents from document viewer.

|                                                                                                    | IBM Software Gr | oup                                                       |                                                                |                                            |                                                                                                    | IBM        |
|----------------------------------------------------------------------------------------------------|-----------------|-----------------------------------------------------------|----------------------------------------------------------------|--------------------------------------------|----------------------------------------------------------------------------------------------------|------------|
| Account Admin     Veners     Veners     Troffies Connections     Attri     Arther     Destinations     282 Cape | d docum         | Smuletr : System Administration :<br>Contexts : Addresses | Witards<br>Language L                                          |                                            |                                                                                                    |            |
|                                                                                                    | Namo            |                                                           | Description                                                    |                                            |                                                                                                    |            |
| P & 8                                                                                                    | Administrators  | Administrators Group for Par                              | toerl                                                          |                                            |                                                                                                    |            |
| P & 8                                                                                                    | Default         | Default Group for Partner1                                |                                                                |                                            |                                                                                                    |            |
| <i>P</i> <b>i i</b>                                                                                             | Partner1Group   | Partner1's Group                                          |                                                                |                                            |                                                                                                    |            |
|                                                                                                    |                 | Cocur<br>Event<br>Docum                                   | Module Name<br>ent Viewer<br>Viewer<br>ent Volume Report<br>re | No Access<br>C<br>C<br>C                   | Read Only                                                                                            | Read/Write |
|                                                                                                    |                 | Users                                                     |                                                                | e                                          | c                                                                                                    | c          |
|                                                                                                    |                 | Conta                                                     | its                                                            | с<br>С                                     | C                                                                                                    | 6          |
|                                                                                                    |                 | Alerts                                                    | ent Anarysis                                                   |                                            | C                                                                                                    |            |
|                                                                                                    |                 | Group<br>Partne<br>Centh<br>Rosett<br>Destin              | s<br>r Connections<br>cates<br>Nist Viewer<br>ations           | Once the me<br>would be av<br>in the group | e the module is enabled globally,<br>Id be available to set permissions<br>a group permissions view. |            |
|                                                                                                    |                 | Test P<br>Addre                                           | artner Connection                                              |                                            | 6                                                                                                    |            |
|                                                                                                    |                 | 828 C                                                     | apabilities                                                    | õ                                          | 8                                                                                                    |            |
|                                                                                                    |                 | Initiati<br>View 0                                        | Document Flows                                                 | C                                          |                                                                                                    |            |
|                                                                                                    |                 | AS Vi                                                     | wer                                                            | °.                                         | G                                                                                                    |            |
|                                                                                                    |                 | EDI R                                                     | ijected Report                                                 | с<br>С                                     | 6                                                                                                    |            |
|                                                                                                    |                 | Resen                                                     | d module                                                       | 0                                          | c                                                                                                    | 6          |
|                                                                                                    |                 | EBMS                                                      | Viewer                                                         | c                                          | E                                                                                                    | C          |
|                                                                                                    |                 |                                                           |                                                                |                                            |                                                                                                    | 17         |

This slide shows the screen captures of the groups for a partner and the group details page of a group for which the permissions for resending a document are being assigned.

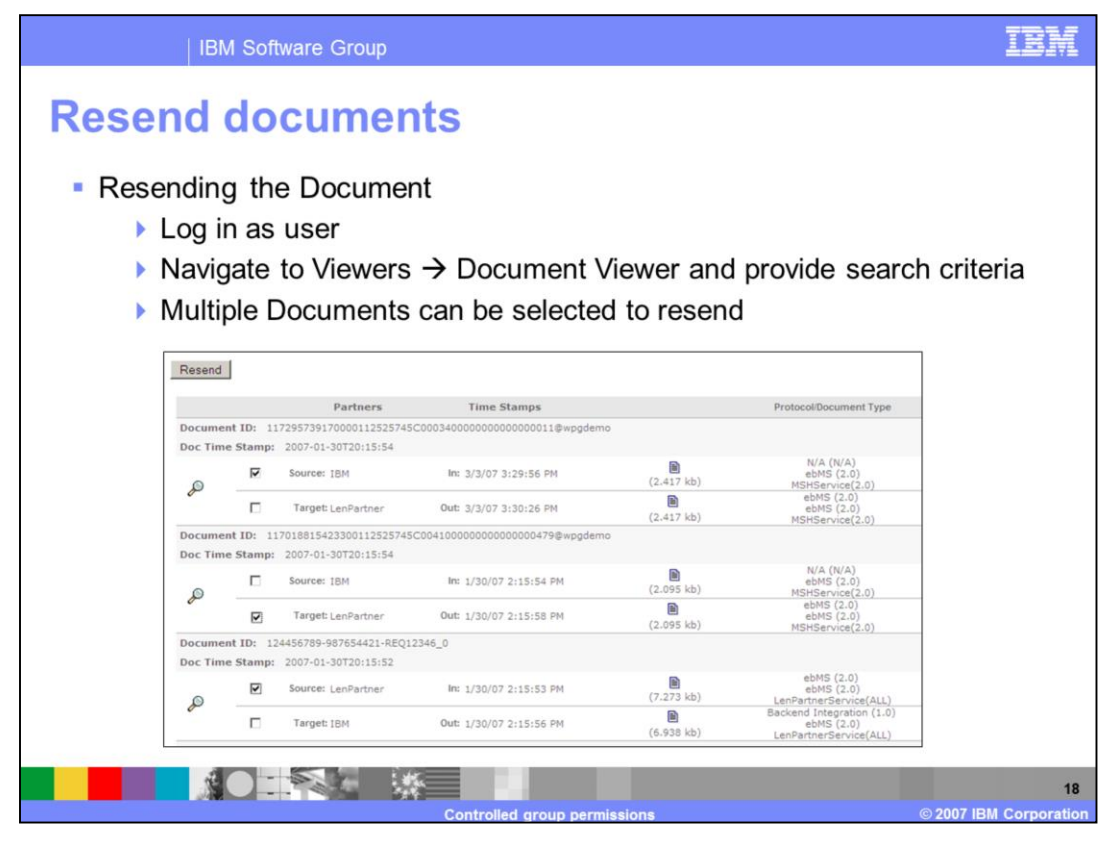

- After enabling the permissions at group level on the "Resend module", you can log in as a member of the group and resend the processed documents s from the document viewer.
- If you require that the document be reprocessed from the beginning to the end, select the **Source** check box for the document. Otherwise, to repost the already processed document, select the **Target** check box for the respective document. The ability to select the **Source** or **Target** for a document depends on the state of that document. You can select multiple documents to resend at one time. For each document submitted to be resent, an event will be added indicating whether the resend operation succeeded or failed. If the resend operation fails, the event captures the details of the failure. The events for a document are shown on that document's details page.

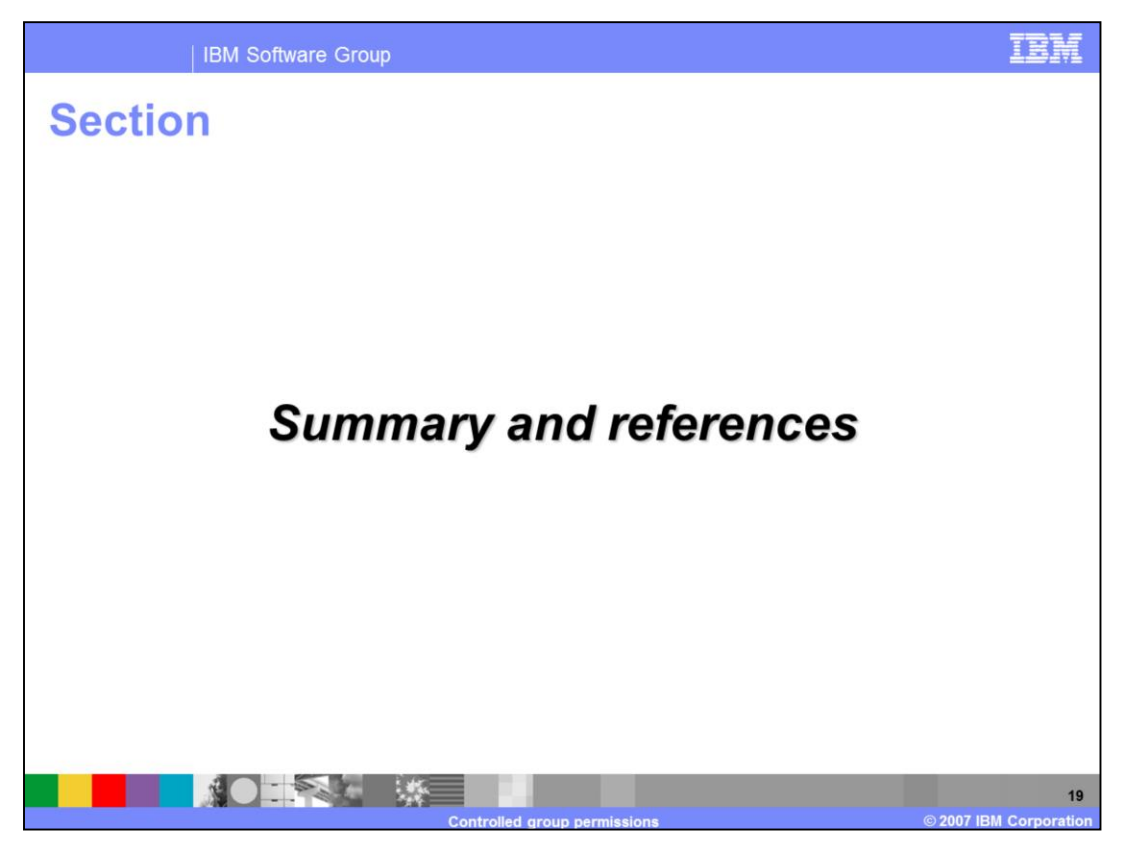

The next section covers the summary and references.

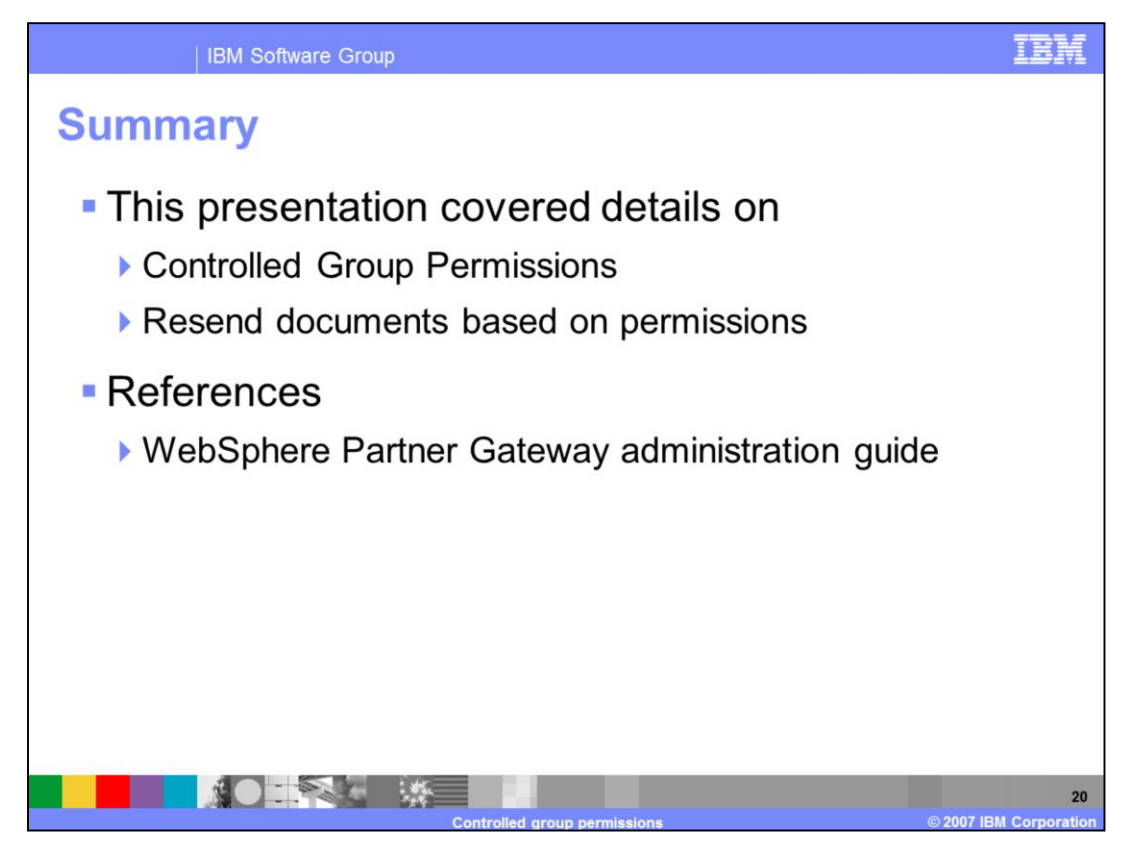

In summary, WebSphere Partner Gateway V6.1 supports creation of groups. You can now control the permissions on various modules available to the users at the group level.

## Trademarks, copyrights, and disclaimers

The following terms are trademarks or registered trademarks of International Business Machines Corporation in the United States, other countries, or both:

## IBM WebSphere

Product data has been reviewed for accuracy as of the date of initial publication. Product data is subject to change without notice. This document could include technical inaccuracies or typographical errors. IBM may make improvements or changes in the products or programs described herein at any time without notice. Any statements regarding IBM's future direction and intent are subject to change or withdrawal without notice, and represent goals and objectives only. References in fits document to IBM products, programs, or services does not imply that IBM intends to make such products, programs or services available in all countries in which IBM operates or does business. Any reference to an IBM Program Product in this document is not intended to state or imply that program product may be used. Any functionally equivalent program, that does not infringe IBM's intellectual property rights, may be used instead.

Information is provided "AS IS" without warranty of any kind. THE INFORMATION PROVIDED IN THIS DOCUMENT IS DISTRIBUTED "AS IS" WITHOUT ANY WARRANTY, EITHER EXPRESS OR IMPLIED. IBM EXPRESSLY DISCLAIMS ANY WARRANTIES OF MERCHANTABILITY, FITNESS FOR A PARTICULAR PURPOSE OR NONINFRINGEMENT. IBM shall have no responsibility to update this information. IBM products are warranted, if at all, according to the terms and conditions of the agreements (for example, IBM Customer Agreement, Statement of Limited Warranty, International Program License Agreement, etc.) under which they are provided. Information concerning non-IBM products may be appliers of those products, their published announcements or other publicly available sources. IBM has not tested those products in connection with this publication and cannot confirm the accuracy of performance, compatibility or any other claims related to non-IBM products.

IBM makes no representations or warranties, express or implied, regarding non-IBM products and services.

The provision of the information contained herein is not intended to, and does not, grant any right or license under any IBM patents or copyrights. Inquiries regarding patent or copyright licenses should be made, in writing, to:

IBM Director of Licensing IBM Corporation North Castle Drive Armonk, NY 10504-1785 U S A

Performance is based on measurements and projections using standard IBM benchmarks in a controlled environment. All customer examples described are presented as illustrations of how those customers have used IBM products and the results they may have achieved. The actual throughput or performance that any user will experience will vary depending upon considerations such as the amount of multiprogramming in the user's job stream, the I/O configuration, and the workload processed. Therefore, no assurance can be given that an individual user will achieve throughput or performance improvements equivalent to the ratios stated here.

© Copyright International Business Machines Corporation 2007. All rights reserved.

Note to U.S. Government Users - Documentation related to restricted rights-Use, duplication or disclosure is subject to restrictions set forth in GSA ADP Schedule Contract and IBM Corp.

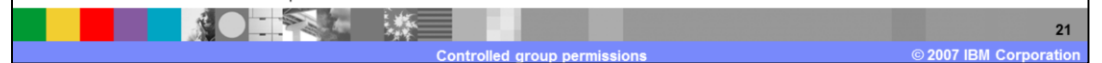